Article Number: 97 | Rating: Unrated | Last Updated: Mon, Jan 3, 2022 at 3:25 PM

From the vCenter Server HTML5 Web Client

- 1. Power off the VM.
- 2. Enable the Copy & Paste for the Windows/Linux virtual machine:
  - 1. Right-click the virtual machine and click Edit Settings.
  - 2. Click the VM Options tab, expand Advanced, and click Edit Configuration.
  - 3. Click on Add Configuration Params three times to give three rows
  - 4. Fill in the **Name** and **Value** fields as mentioned below:
  - 5. Name: Value: isolation.tools.copy.disable FALSE isolation.tools.paste.disable FALSE isolation.tools.setGUIOptions.enable TRUE
  - 6. Click OK to save and exit out of the Configuration Parameters wizard. Note: These options override any settings made in the guest operating system's VMware Tools control panel.
  - 7. Click OK to save and exit out of the Edit Settings wizard.
  - 8.
  - 9. Power on the VM
  - 10. Then use Copy/Paste directly on Windows/Linux/any other platform.
  - 11. For paste operation's target platform is Linux, Older X applications do not use a clipboard. Instead, they let you paste the currently selected text (called the "primary selection") without copying it to a clipboard. Pressing the middle mouse button is usually the way to paste the primary selection.

Ref: https://kb.vmware.com/s/article/57122

Posted by: Saeed Nobakht - Mon, Jan 3, 2022 at 3:25 PM. This article has been viewed 1118 times.

Online URL: https://www.navel.ir/article/enable-content-copy-paste-between-vmrc-client-and-windows-linux-virtual-machine-97.html